## Module "Transferts"

### Étape 1 : portail étudiant, requête

Avant d'émettre une demande de transfert à d'autres écoles, vous devez préalablement envoyer une requête à votre ENSA d'origine.

|   | Évaluations       | Pour cela vous devez vous rendre sur votre portail, <b>sélectionner la prochaine</b><br>année universitaire, et cliquer sur le menu "Transfert". |  |  |  |  |
|---|-------------------|----------------------------------------------------------------------------------------------------|--|--|--|--|
| 4 | Transfert Année N | +1 Vous disposez de deux onglets :                                                                                                    |  |  |  |  |
|   | Personnel         | Liste des écoles Demande de transfert                                                                                                    |  |  |  |  |
|   |                   | "Liste des écoles"                                                                                                    |  |  |  |  |
|   |                   | <ul> <li>"Demande de transfert"</li> <li>C'est ici que vous effectuez toute la procédure de<br/>transfert, décrite ci-dessous.</li> </ul>        |  |  |  |  |
|   |                   | Liste des écoles Demande de transfert                                                                                                    |  |  |  |  |
|   |                   | Avant d'émettre une demande de transfert vers une autre école, vous devez obtenir l'aval de l'ENSA-                                              |  |  |  |  |
|   |                   | Demander à pouvoir effectuer un transfert                                                                                                    |  |  |  |  |

Après avoir cliqué sur le bouton "*Demander à pouvoir effectuer un transfert*", le service des études est informé que vous avez émis une requête de transfert. Tant que cette requête n'est pas validée, vous voyez ceci :

| Liste des écoles | Demande de transfert |  |  |
|------------------|----------------------|--|--|
|                  |                      |  |  |

| Votre requête est en co | urs de traitement. |
|-------------------------|--------------------|
|-------------------------|--------------------|

Lorsque la requête est validée, vous êtes alors informé par email que vous pouvez désormais effectuer des demandes de transfert à d'autres écoles.

#### Étape 3 : portail étudiant, demande

Un menu déroulant affiche les écoles dont la période de transfert est active.

| Liste des écoles Deman     | de de transfert                                                                                                    |          |
|----------------------------|----------------------------------------------------------------------------------------------------|----------|
| Demander un transfert vers | [sélection]                                                                                                    | Postuler |
|                            | [sélection]                                                                                                    |          |
|                            | École nationale supérieure d'architecture de Lyon<br>École nationale supérieure d'architecture de Montpellier<br>École nationale supérieure d'architecture de Toulouse |          |

Sélectionner une école, puis cliquer sur "Postuler".

Répéter ceci pour chaque école à laquelle vous voulez adresser une demande de transfert. Pour chaque école sélectionnée, la ligne suivante est affichée :

| ENSA-Roubaix             | [Niveau] 🖌 | [ Type de fichier à envoyer ] 💙 |                         | Choisir un fichier | ] Aucun fichier choisi |
|--------------------------|------------|---------------------------------|-------------------------|--------------------|------------------------|
| Statut : en attente      |            | ×                               | Attestation d_assurance |                    |                        |
| Date-limite : 08/04/2021 |            | ×                               | Dossier de transfert    |                    |                        |
|                          |            | ×                               | Portfolio               |                    |                        |
|                          |            |                                 |                         |                    |                        |

La date-limite, le niveau demandé, et la liste des fichiers est propre à chaque école.

#### Date-limite de dépôt des demandes à l'Ensab : 21 avril 2023

# Liste des documents à joindre : lettre de motivation, CV, dossier d'une quinzaine de pages environ présentant les travaux réalisés.

Les fichiers demandés doivent être ajoutés un par un, jusqu'à fournir un dossier complet :

choisir dans [Type de fichier à envoyer] la catégorie 'Transfert Entrant' pour chacun des trois fichiers.

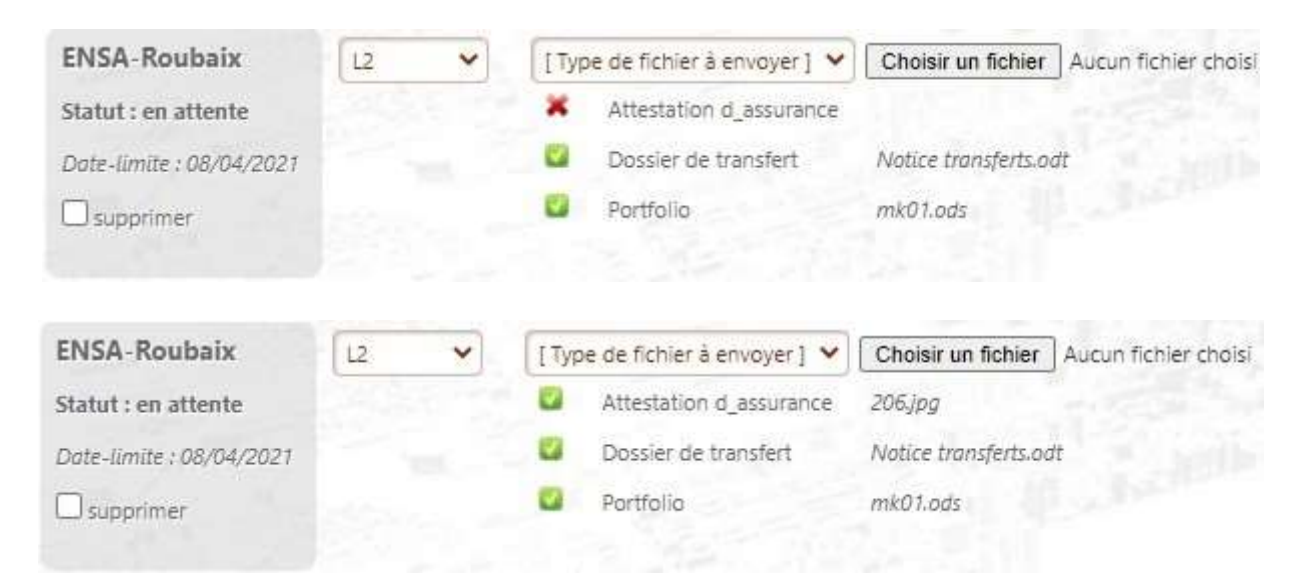

La petite croix rouge permet de supprimer un document en cas d'erreur lors du dépôt.

Vous serez informé par email que le statut de votre dossier est modifié (admis ou refusé).

Dans le cas où il est accepté :

Pour confirmer, vous devez, sur votre portail, cocher la case "confirmation définitive" :

| ENSA-Roubaix                | L2 | ~ | [ Type de fichier à envoyer ] 💙 |                         | Choisir un fichier   | Aucun fichier choisi |
|-----------------------------|----|---|---------------------------------|-------------------------|----------------------|----------------------|
| Statut : admis sous réserve |    |   |                                 | Attestation d_assurance | 206.jpg              |                      |
| confirmation définitive     |    |   |                                 | Dossier de transfert    | Notice transferts.od | t                    |
| Date-limite : 08/04/2021    |    |   | 2                               | Portfolio               | mk01.ods             |                      |
|                             |    |   |                                 |                         |                      |                      |